## **Cartouches Compatibles**

#### **Epson**

# CONSOMMABLE

**Conseil : Installer toujours les 4 cartouches de même marque en même temps.** En effet les fabricants installent des protections sur les imprimantes pour maintenir leur monopole et contraindre les consommateurs à acheter à des prix élevés. Cette protection engendre notamment une erreur les cartouches sont installées avec d'autres cartouches de marque différente

### Installation

**1** Retirer la languette

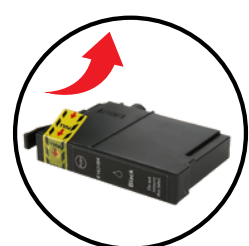

2 Ne pas toucher la puce

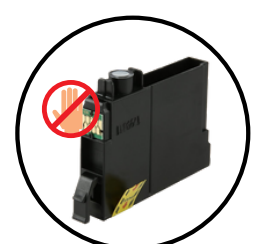

3 Ne pas enlever le plastique

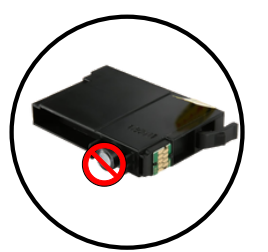

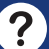

### Les Causes d'Erreurs Possibles

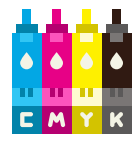

Assurez-vous d'avoir acheté les bonnes références de cartouches pour votre imprimante :

- consultez la notice de votre appareil

- trouvez la référence sur votre imprimante en ouvrant la trappe d'accès aux cartouches

- ou contactez-nous

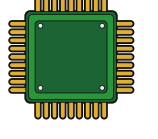

Assurez-vous d'avoir essuyé la puce de la cartouche avec un chiffon doux + alcool ménager non abrasif pour enlever les traces éventuelles de doigts

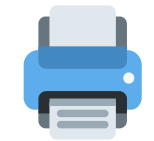

#### Erreur imprimante :

- 1. Retirer les cartouches
- 2. Éteindre l'imprimante
- 3. Attendre 5-10 minutes
- 4. Redémarrer l'imprimante
- 5. Remettre les cartouches
- 6. Appuyez sur la touche "encre" pour relancer le processus de reconnaissance de la cartouche

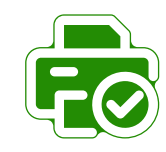

Pour améliorer la **qualité** d'impression :

Effectuez un **nettoyage** des **têtes de buse de votre imprimante** régulièrement

- via le panneau de l'imprimante : Maintenance

- via votre ordinateur : Options d'impression - Utilitaire

#### Recommandation : Suppression de la Protection ou Exclusivité EPSON

Dès la première utilisation de votre imprimante Epson, il est possible que la fonction "mise à jour automatique" soit activée. Afin de pouvoir utiliser au mieux vos cartouches d'encre compatibles, nous vous recommandons de la désactiver. La suppression de la protection ou la **désactivation du logiciel Status Monitor** n'affectent en rien l'utilisation ni la performance de votre imprimante. Cliquez sur "**Continuer**", "**Accepter**", "**Oui**" ou "**OK**" lorsque vous aurez le message d'erreur ou enlevez la protection Epson

|                                                      |                                                                                      |                                                                                   | 🖶 Options d'impression EPSONCF5A23 (XP-215 217 Series)                                                          | Préférences du contrôle : ? ×                                                                                                    |
|------------------------------------------------------|--------------------------------------------------------------------------------------|-----------------------------------------------------------------------------------|----------------------------------------------------------------------------------------------------|----------------------------------------------------------------------------------------------------|
| Explorateur de fichiers                              | Système<br>Affichage, son, notifica<br>alimentation                                  | tions, Périphériques<br>Bluetooth, imprimantes, souris                            | ☆ Race truis      Principal      Plus d'options     Disposition     P     Utilitaire     EPSON Status Monitor 3 | Sélectorner les notificatons<br>Événement Éoran de notification ^<br>E0 timeur Oui                                                                                                    |
| <ul> <li>Paramètres</li> <li>Marche/Arrêt</li> </ul> | Téléphone<br>Android ou votre iPhor                                                  | Réseau et Internet<br>Wi-Fi, mode Avion, VPN                                      | Vérification des buses                                                                                          | Orreur de communication Non     Our     Our     Nivesur de ellectron de ferprimente     Our     Nivesur d'encre fable Non     Vision     Vision     Simple notification d'était     Défauls     |
| Toutes les applications                              |                                                                                      |                                                                                   | Nettoyage des têtes                                                                                             | Selectionner ficane du raccourci                                                                                                    |
| Rechercher sur le web                                | Personnalisation<br>Arrière-plan, écran de<br>vernouillage, couleurs                 | Applications<br>Désinstaller, valeurs par défaut,<br>fonctionnalités facultatives | ArA Alignement des têtes                                                                                        | Coper Fichne du raccourd sur la barre des táches<br>Double cliquer sur licéne du raccourd<br>pour ouvri la finitere d'était de<br>l'imprimante.                                                 |
|                                                      |                                                                                      |                                                                                   | Remplacement de cartouche d'encre                                                                               |                                                                                                    |
|                                                      | Comptes<br>Comptes, adresse e-ma<br>travail, familie                                 | il, sync, Heure et langue<br>Voix, région, date                                   | Informations imprimante et options                                                                              | Autoriser i controle ces implicantes partages      Vivir les alertes Rappel riveau d'ence fable      Affoher les offres d'Epson      Affoher les offres d'Epson      Affoher les offres d'Epson |
| Depuis votre ordinateur, cli                         | quez sur :                                                                           |                                                                                   |                                                                                                    | CK Anuk Ade                                                                                                    |
| 1 Paramètres                                         | 3                                                                                    | Sélectionner votre impriman                                                       | te et faites un clic droit sur "Préférences                                                                     | s imprimante"                                                                                                    |
| Dáripháriguas                                        | 4 Sélectionner "Utilitaire" - Epson Status Monitor - Préférences de contrôle         |                                                                                   |                                                                                                    |                                                                                                    |
| Penphenques                                          | 5 Désactiver / Décocher la case "Partager mes informations d'utilisation avec Epson" |                                                                                   |                                                                                                    |                                                                                                    |
|                                                      |                                                                                      |                                                                                   |                                                                                                    |                                                                                                    |
| Notre équipe basée en France est à voi               | tre écoute                                                                           | Retrouvez-nous sur notre site                                                     | web                                                                                                    | \\\\\\\\\\\\\\\\\\\\\\\\\\\\\\\\\\\\\\                                                                                                    |

contact@comete-consommable.fr